# APPLICATION OF KINEMATICS SIMULATION SYSTEMS USING SHARK MODELS

## **Razvan BUJOAICA<sup>1</sup>, Viorel NICOLAE<sup>2</sup>**

<sup>1</sup>University of Pitesti, Automotive Engineering, <u>razvan.bujoaica@yahoo.ro</u>, Romania, <sup>2</sup> University of Pitesti, Automotive Engineering, <u>viorel.nicolae@upit.ro</u>, Romania

**Abstract**—The objective of this paper is to present the methodology to be followed for more accurate simulation of a kinematics system using Shark program. By introducing kinematics parameters we can improve the comportment of the vehicle and the way he respond to the combined stress taken from the road. In the second part, these kinematics conditions will be combined to generate a complex kinematics system. In our case we use kinematics conditions to simulate complex systems of vehicle chassis assemblies.

*Keywords*—Kinematics, front axle, results, loadings, chassis

#### I. INTRODUCTION

KINEMATICS – wheel travel, according to DIN (Deutsches Institut für Normung) often also called wheel (or steering/suspension) geometry – describes the movement caused in the wheels during vertical suspension travel and steering, whereas 'elastokinematics' defines the alterations in the position of the wheels caused by forces and moments between the tires and the road [1].

If we take an older definition of the kinematics defined by T.W. Wright it would be: "one body is said to be in motion relative to another body when it changes its position with respect to that other" [2].

Dynamics simulation events (Mechanical Event Simulation - MES) are a class of specialized simulation programs for more realistic analysis of the functioning assemblies to reduce the number of experiments on physical models and laboratory tests.

In spite of numerous past investigation and vast investments of research time and money, vehicle motion stability remains one of the most important unresolved problems of road vehicle transportation. In other words, vehicle stability is the ultimate goal of the study of vehicle resistance to various motion perturbations [3].

Sufficient vertical spring travel, possibly combined with the horizontal movement of the wheel away from an uneven area of the road (kinematic wheel) is required for reasons of ride comfort [1]. The so-called effective axle characteristics are derived from the individual tyre characteristics and the relevant properties of the suspension and steering system [4]. The mechanism is a closed kinematics chain; the kinematic chain is compound or simple and consist of kinematic pairs of elements; these carry the envelopes required for the motion witch the bodies in contact must have, and by these all motions other than those desired in the mechanism are prevented [5].

On many production cars one of the only ways of improving roadholding is the fitting of stiffer springs or anti-roll bars-both of wich have much the same effect.

This applies particulary at the front, where the types of independent suspension most commonly used are subject to considerable camber change on roll [6].

The torque steer effects depend on the size of the change in the longitudinal force, the adherence potential between the tyres and the road, the tyres and the kinematic and elastokinematic chassis design [1].

Our interest was to generate a complex cinematic model, which can be used to simulate various types of front axle and can be easily adapted to the front axle requirements modifications.

In order to generate complex kinematics using Shark software we first need to generate linear front axle.

The viewing angles in the GUI are enabled using the function: Graphics / View Definition Values provided to be placed in one of three orthogonal views.

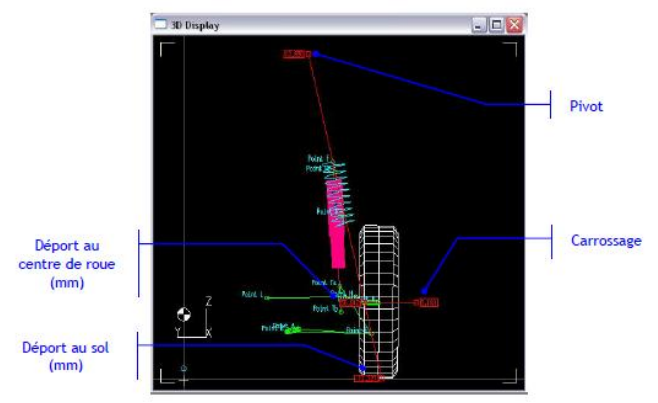

Fig. 1. McPherson front axle kinematics model

## ANNALS OF THE ORADEA UNIVERSITY Fascicle of Management and Technological Engineering ISSUE #1, MAY 2013, http://www.imtuoradea.ro/auo.fmte/

#### II. METHODS AND MATERIALS

In order to generate the complex kinematics model we need to introduce the data entry first, that take in to the accounts the coordinates of the characteristic coordinates.

|                                                    | ×(mm)     | Y (mm)    | Z (mm)   |  |
|----------------------------------------------------|-----------|-----------|----------|--|
| Point A: Centre liaison pivot evant du bras sur    | -6.5500   | -372.0900 | 27.3200  |  |
| Point B: Centre liaison pivot arriere du bras sur  | 293.0000  | -356.8800 | 31,1000  |  |
| Point E: Centre rotule interieure du porte-tusee   | 1731.6801 | -736.3600 | 183.6500 |  |
| Point Ta: Point de coulisse amortisseur            | 1739.8000 | -612 2500 | 368.9000 |  |
| Point F. Point de fixation amortisseur sur caisse  | 46.0000   | -592.8500 | 644.7100 |  |
| Point Tb: Point de l'axe d'amortisseur             | 1735.4399 | -617.9650 | 268.9000 |  |
| Point H. Centre de la rotule de direction          | 1878.4000 | -675.4200 | 325.8500 |  |
| Point L: Embout de cremeillere                     | 177.5000  | -334.0000 | 108.5000 |  |
| Point Rp: Ancrage resport sur caisse               | 45.5000   | -592.8500 | 644.7100 |  |
| Point R: Ancroge ressort sur porte-fusee           | 1751.8000 | -820.8000 | 642.8500 |  |
| Point J: Centre du joint de transmission cote roue | 1737.0000 | -705.3300 | 305.1900 |  |
| 1                                                  |           |           |          |  |
|                                                    |           |           | Fancel   |  |

Fig. 2. Coordinates of the model

After introducing the coordinate's points we make the kinematics connection between the points of the front axle.

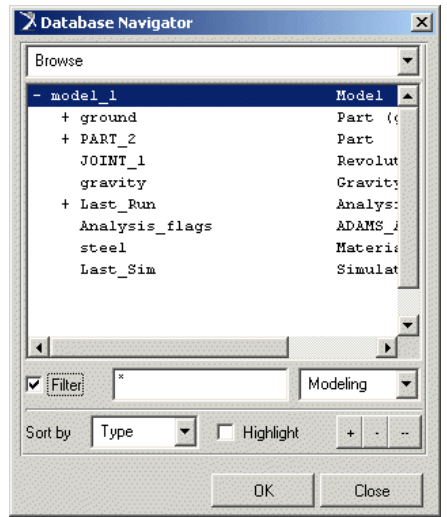

Fig. 3. Construction and modifications of the SHARK model

After the coordinates introduced and the construction of the front axle is ready, we can insert the files obtained after the computing of the weight and the force and moments which has been computed with ADAMS car program.

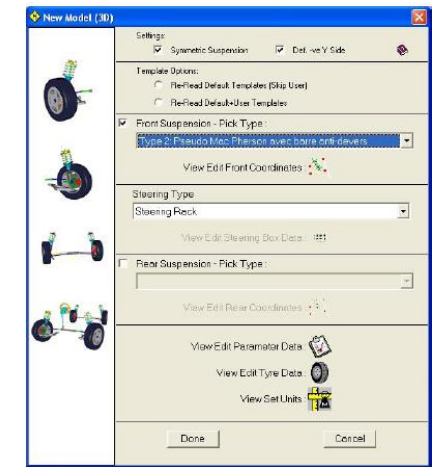

Fig. 4. Charging the Pseudo-Mac Pherson template

The first step is to charge the template of « Pseudo-Mac Pherson avec barre anti-devers » type.

For this we need to File/ New then activate the case Front Suspension and select Type 2.

It is necessary to calculate the outputs using the transmission, by integrating it using:

- Enter in the menu: Edit / Add to Model / Drive Shaft (s)
- Select the type " length IJ fixed" en click on Fixed Length Drive Shaft

| Pick Drive shaft Type :      |  |
|------------------------------|--|
|                              |  |
| Fixed Length Drive Shalt     |  |
| 🗘 Varying Length Drive Shatt |  |

Fig. 5. Charging the transmission type

A window will appear to notify that the template is going to be modified and that's why we need to save the model: validate with one click on OK button

| 1 | This Option adds a Drive Shaft to the current<br>ade by modifying the templete.                      |
|---|----------------------------------------------------------------------------------------------------|
|   | To retain this change either the template must be saved<br>or the Template saved with the data file. |

Fig. 6. Validate the accepted model and save menu

Two new points are then created:

- Inboard CV Center : Center of transmission gear box (point I)
- Inner CV Axis point : Orientation point for the axis (point Ip)

Return on Edit mode by clicking on the icon: On the graphic interface, click on the two newly created points and update their nomination and coordinates.

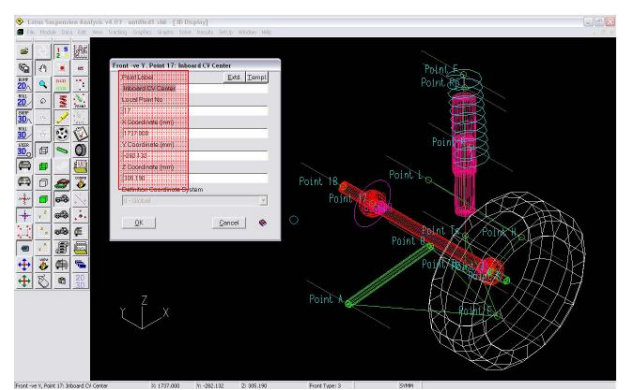

Fig. 7. Computing calculation and coordinates

## ANNALS OF THE ORADEA UNIVERSITY Fascicle of Management and Technological Engineering ISSUE #1, MAY 2013, http://www.imtuoradea.ro/auo.fmte/

The definitions of the values are introduced in the SYSART file [7].

The information regarding the joint of transmission with gear box is accessible using:

Data->Compliance Data->Drive Shaft Properties.

Transverse arms and trailing arms ensure the desired kinematic behaviour of the rebounding and jouncing wheels and also transfer the wheel loadings to the body [1].

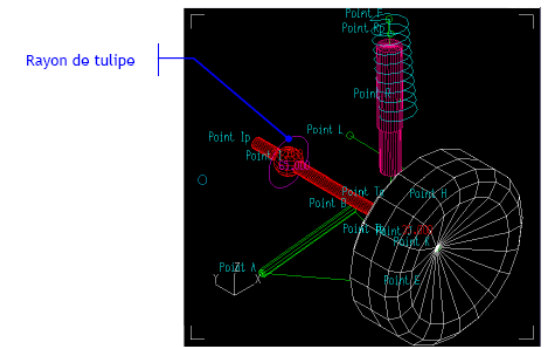

Fig. 9. Joint of transmission with gear box information

The information's about wheels are displayed as follows:

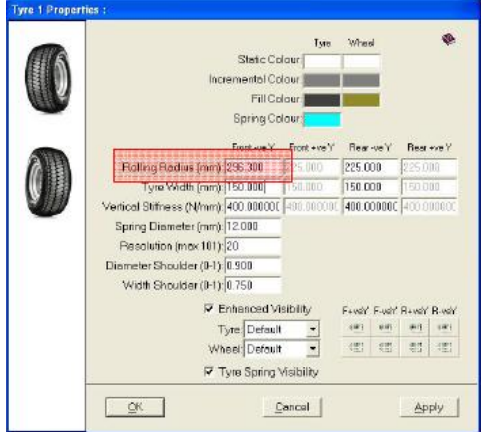

Fig. 10. Wheel menu information

The point's coordinates, on the vehicle system axis, are readable on the POINTS paragraph in the SYSART file. These points have the same name as the ones used on the SHARK.

In order to make the update of the points click on the

icon:

After clicking the icon a window will appear to fill out the coordinates as follows:

|                                                    | ×(mm)     | Y (mm)    | 2 (mm)   | -  |
|----------------------------------------------------|-----------|-----------|----------|----|
| Point A: Centre liaison pivot evant du bras sur    | -6.5500   | -372.0900 | 27.3200  | _  |
| Point B: Centre liaison pivot arriere du bras sur  | 293.0000  | -356.8800 | 31,1000  |    |
| Point E: Centre rolule inferieure du porte-fusee   | 1731.6801 | -736.3600 | 183.6500 |    |
| Point Ta: Point de coulisse amortisseur            | 1739.8000 | -612 2500 | 368.9000 |    |
| Point F. Point de fixation amortisseur sur caisse  | 46.0000   | -592.8500 | 644.7100 |    |
| Point Tb: Point de l'axe d'amortis seur            | 1735.4399 | -617.9650 | 268.9000 |    |
| Point H. Centre de la rotule de direction          | 1878.4000 | -675.4200 | 325.8500 |    |
| Point L: Embout de cremeillere                     | 177.5000  | -334.0000 | 108.5000 |    |
| Point Rp: Ancrage resport sur caisse               | 45.5000   | -592.8500 | 644.7100 |    |
| Point R: Ancrage ressort sur porte-lusee           | 1751.8000 | -620.8000 | 642 8500 |    |
| Point J: Centre du joint de transmission cole roue | 1737.0000 | -705.3300 | 305.1900 |    |
|                                                    |           |           |          | ٠Ĺ |
| QK                                                 |           |           | Cancel   | 0  |

For the movement of the train and moving positions of the wheels we take these further steps:

Define the Z pilot move:

Solve-> Motion-> Ground Plane Options-> Move TCP Z (point Q)

Move Wheel Centre Z (point K)

Move Lower Ball Joint Z (point E)

Move Upper Ball Joint Z (point F of double triangle) For specifications on absolute Z position make the selection:

Solve-> Motion-> Ground Plane Options-> Z displacement as position (if not the values entered correspond on the models motion).

For specifications on absolute Y position make the selection:

Solve-> Motion-> Ground Plane Options-> Y displacement as position.

Select the displacements combined mode on turnings:

- Module / SHARK / 3D Bump (only movement):
- 3D Roll (rolling only)
- 3D Steer (Steering only)

3D Combined Motion (movement and steering)

The SYSART document is generated by using the solver ADAMS by computing the loads and displacements of the coordinates of the kinematics points. [8].

The first part of the SYSART generated file takes in to account all the constrains imposed to the virtual model and the definitions of the coordinates and specific axle points.

| <pre>DRAMETERS:<br/>DRAMETERS:<br/>DRAMET</pre> | 6.300/<br>.290/<br>450.000<br>.000/ ;<br>bad.dat | V.             |                |
|----------------------------------------------------------------------------------------------------|--------------------------------------------------|----------------|----------------|
| IRAYON da Deau pour Cilculs-Jayon da Jantel /(201/51<br>Longour da Deau Pour Cilculs-Jayon da Jantel /(201/51<br>Longour da la Tigo distrisseur[F-T5]) /(20187)<br>Longour da la Tigo distrisseur[F-T5]) /(20187)<br>Longour da La Tigo distrisseur[F-T5]) /(20187)<br>Longour da La Tigo distrisseur[F-T5]) /(20187)<br>points da ports-Josse sis a jour par report su pl<br>0 regin, an V du repare ports-Issae - face d'appoint<br>/(20187)<br>8 Doints da ports-Josse sis a jour par report su pl<br>0 regin, an V du repare ports-Issae - face d'appoint<br>/(20187)<br>8 Doints da ports-Josse sis a jour par report su pl<br>0 regin, an V du repare ports-Issae - face d'appoint<br>0 regin / 10 repar da braziciase (avant-arriters<br>9 Doints / 10 repar da barra Arcialesai<br>NI ED-KN NG Lacrage et dabut du resport/cilseai<br>NI ED-KN NG Lacrage et dabut du resport/cilseai<br>1 ED-KN NG Lacrage et dabut du resport/cilseai<br>0 regin / 10 repar las points COWM de la transmissio<br>(LI ED-LL Distisr de cremellierei<br>0 RAZ/ A 12-6 X5-6 B 2<br>/ROCHE.FUNCE X T TD-FF R H G K ZP-0 B<br>//ROCHE RN, G K ZP-0 G 3 ZD-K X5-00 S<br>//ILEFTE DE DIRBUTCH/ L D L D-C0 CO<br>//ILEFTE DE DIRBUTCH/ L D L D-C0 CO<br>//ILEFTE DE DIRBUTCH/ L D L D-C0 CO<br>//ILEFTE D LACRATLERK/ F ID-C0 T ZD-F 01<br>//TANAMENISSENTCH/ I ZD-1 ZD-1 ZD-0 CO<br>//DOINTE GL/ II ID-LI ID-LI ZD-C0<br>//DOINTE GL/ II ID-LI ID-LI ZD-C0<br>//DOINTE GL/ II ID-LI ID-LI ZD-C0<br>//DOINTE GL/ II ID-LI ID-LI ZD-C0<br>//DOINTE GL/ II ID-LI ID-LI ZD-C0<br>//DOINTE GL/ II ID-LI ID-LI ZD-C0<br>//DOINTE GL/ II ID-LI ID-LI ZD-C0<br>//DOINTE GL/ II ID-LI ID-LI ZD-C0<br>//DOINTE GL/ II ID-LI ID-LI ZD-C0<br>//DOINTE GL/ II ID-LI ID-LI ZD-C0<br>//DOINTE GL/ II ID-LI ID-LI ZD-C0<br>//DOINTE GL/ II ID-LI ID-LI ZD-C0<br>//DOINTE GL/ II ID-LI ID-LI ZD-C0<br>//DOINTE GL/ II ID-LI ID-LI ZD-C0<br>//DOINTE H N/ ON OL<br>//DOINTE GL/ II ZD-C0<br>//DOINTE // CARDAN J ZD-C0<br>//DOINTE // CARDAN J ZD-C0<br>//DOINTE // CARDAN J ZD-C0<br>//DOINTE // CARDAN J ZD-C0<br>//DOINTE // CARDAN J ZD-C0<br>//DOINTE // CARDAN J ZD-C0<br>//DOINTE // CARDAN J ZD-C0<br>//DOINTE // CARDAN J ZD-C0<br>//DOINTE // CARDAN J ZD-C0                                                                                                    | .290/<br>450.000<br>.000/ ;<br>bad.dat           | V              |                |
| <pre>Licongourt du Courge d'Amortisseur(T-11) (2008)<br/>Licongourt du Courge d'Amortisseur(T-13) (2008)<br/>Licongourt du Licongourt du Calendaria<br/>Frain avant X14 avec BAD mur alement porteur - provid<br/>9 Origina mi Y du repere porte-fusea - face d'appul<br/>9 Origina mi Y du repere porte-fusea - face d'appul<br/>9 Origina mi Y du repere porte-fusea - face d'appul<br/>9 Origina mi Y du repere porte-fusea - face d'appul<br/>9 Origina mi Y du repere porte-fusea - face d'appul<br/>9 Origina mi Y du repere porte-fusea - face d'appul<br/>9 Origina mi Y du repere porte-fusea - face d'appul<br/>9 Origina d'appul<br/>9 Origina d'appul<br/>9 Origina d'appul<br/>9 Origina d'appul<br/>1 Deci 10 Origina de l'amortisseur/calesel<br/>11 Deci 12 Honis CONY de la transfision<br/>12 Deci 12 Honis CONY de la transfision<br/>12 Deci 12 Honis CONY de la transfision<br/>12 Deci 12 Honis CONY de la transfision<br/>12 Deci 12 Honis CONY de la transfision<br/>12 Deci 12 Deci 12 Deci 12 Deci 12 Deci 12 Deci 12<br/>Potenti e constituiers<br/>//DECI 12 Deci 12 Deci 12 Deci 12 Deci 12<br/>//DECI 12 Deci 12 Deci 12 Deci 12 Deci 12<br/>//DECI 12 Deci 12 Deci 12 Deci 12 Deci 12<br/>//DECI 12 Di / Deci 12 Deci 12 Deci 12<br/>//DECI 12 Di / Deci 12 Deci 12 Deci 12<br/>//DECI 12 Di / Deci 12 Deci 12 Deci 12<br/>//DECI 12 Di / Deci 12 Deci 12 Deci 12<br/>//DECI 12 Di / Deci 12 Deci 12 Deci 12<br/>//DECI 12 Di / Deci 12 Deci 12 Deci 12<br/>//DECI 12 Di / Deci 12 Deci 12 Deci 12<br/>//DECI 12 Di / Deci 12 Deci 12 Deci 12<br/>//DECI 12 Di / Deci 12 Deci 12 Deci 12<br/>//DECI 12 Di / Deci 12 Deci 12 Deci 12<br/>//DECI 12 Di / Deci 12 Deci 12<br/>//DECI 12 Di / Di / Deci 12 Deci 12<br/>//DECI 12 Di / Di / Deci 12 Deci 12<br/>//DECI 12 Di / Di / Deci 12 Deci 12<br/>//DECI 12 Di / Di / Deci 12<br/>//DECI 12 Di / Di / Deci 12<br/>//DECI 12 Di / Di / Deci 12<br/>//DECI 12 Di / Di / Deci 12<br/>//DECI 12 Di / Di / Deci 12<br/>//DECI 12 Di / Di / Deci 12<br/>//DECI 12 Di / Di / Deci 12<br/>//DECI 12 Di / Di / DECI 12<br/>//DECI 12 Di / Di / DECI 12<br/>//DECI 12 Di / Di / DECI 12<br/>//DECI 12 Di / Di / DECI 12<br/>//DECI 12 Di / DECI 12<br/>//DECI 12 Di / DECI 12<br/>//DECI 12 Di / DECI 12<br/>//DECI 12 Di / DECI 12<br/>//DECI 12 Di / DECI 12<br/>//DECI 12 Di / DECI 1</pre>                                                                                                    | 450.000<br>.000/ ;<br>bad.dat                    | Y              |                |
| Longouit of 14 Tage (Marcinseur)F-TS): //TCD2/0<br>Longouit of 14 Tage (Marcinseur)F-TS): //TCD2/0<br>Train avent X1 aves EAD ure alenset proteir _pord<br>0 constraints of a repart performance of the about the second paper<br>//CASSF/<br>0 regime and Y du reparts performance of the about the second of the about the second constraints of the second constraints of the se                                                                                                    | .000/ ;<br>bad.dat                               |                |                |
| Train synch X14 avec RAD mur alemont porteur . pwv74<br>5 policis do porte-chose mis a jour par importa in 1<br>5 policis do porte-chose mis a jour par importa in 1<br>5 policis do porte-chose mis a jour par importa in 1<br>4 325-8 B incorrage de brank chice d'appul<br>A 325-8 B incorrage de brank d'isecutivalisati<br>F 25-07 OF incorrage de brank d'isecutivalisati<br>F 25-07 OF incor                                                                                                    | bad. dat                                         |                |                |
| <pre>§ points du ports-fosse mis a jour par rapport au pl<br/>yoriginam v du repare point-fusse à face d'appui<br/>A 33-5 B (Acregae du braz/calese (avant-arriter<br/>F 32-0 OF (Acregae du braz/calese)<br/>N1 35-4 N (Acregae du braz/calese)<br/>N1 35-4 N (Acregae du braz/calese)<br/>N1 35-4 N (Acregae du barts arti-roulis)<br/>01 07 (Bourdae du Barts anti-roulis)<br/>01 07 (Bourdae du Barts anti-roulis)<br/>01 07 (Bourdae du Barts anti-roulis)<br/>01 07 (Bourdae du Barts anti-roulis)<br/>01 07 (Bourdae du Barts anti-roulis)<br/>01 07 (Bourdae du Barts anti-roulis)<br/>01 07 (Bourdae du Barts anti-roulis)<br/>01 07 (Bourdae du Barts anti-roulis)<br/>01 07 (Bourdae du Barts anti-roulis)<br/>01 07 (Bourdae du Barts anti-roulis)<br/>01 07 (Bourdae du Barts anti-roulis)<br/>01 07 (Bourdae du Barts anti-roulis)<br/>04 07 (Burts Cale du Barts anti-roulis)<br/>04 0000 (B) 0 (B) 10-0 0 (B) 10-0 0 (B)<br/>05 0000 (B) 10 00 (B) 10 0-0 0 (B)<br/>05 00 (B) 10 0-0 (B) 10 0-0 (B) 10 0-0 (B)<br/>05 00 (B) 10 0-0 (B) 10 0-0 (B) 10 0-0 (B)<br/>05 00 (B) 10 0-0 (B) 10 0-0 (B) 10 0-0 (B)<br/>05 00 (B) 10 0-0 (B) 10 0-0 (B) 10 0-0 (B)<br/>05 00 (B) 10 0-0 (B) 10 0-0 (B) 10 0-0 (B)<br/>05 00 (B) 10 0-0 (B) 10 0-0 (B) 10 0-0 (B)<br/>05 00 (B) 10 0-0 (B) 10 0-0 (B) 10 0-0 (B)<br/>05 00 (B) 10 0-0 (B) 10 0-0 (B) 10 0-0 (B)<br/>05 00 (B) 10 0-0 (B) 10 0-0 (B) 10 0-0 (B)<br/>05 00 (B) 10 0-0 (B) 10 0-0 (B) 10 0-0 (B)<br/>05 00 (B) 10 0-0 (B) 10 0-0 (B)<br/>05 00 (B) 10 0-0 (B) 10 0-0 (B)<br/>05 00 (B) 10 0-0 (B) 10 0-0 (B)<br/>05 00 (B) 10 0-0 (B) 10 0-0 (B)<br/>05 00 (B) 10 0-0 (B) 10 0-0 (B)<br/>05 00 (B) 10 0-0 (B) 10 0-0 (B)<br/>05 00 (B) 10 0-0 (B)<br/>05 00 (B) 10 0-0 (B) 10 0-0 (B)<br/>05 00 (B) 10 0-0 (B) 10 0-0 (B)<br/>05 00 (B) 10 0-0 (B) 10 0-0 (B)<br/>05 00 (B) 10 0-0 (B) 10 0-0 (B)<br/>05 00 (B) 10 0-0 (B) 10 0-0 (B)<br/>05 00 (B) 10 0-0 (B) 10 0-0 (B)<br/>05 00 (B) 10 0-0 (B) 10 0-0 (B)<br/>05 00 (B) 10 0-0 (B) 10 0-0 (B)<br/>05 00 (B) 10 0-0 (B) 10 0-0 (B)<br/>05 00 (B) 10 0-0 (B)<br/>05 00 (B) 10 0-0 (B)<br/>05 00 (B) 10 0-0 (B)<br/>05 00 (B) 10 0-0 (B)<br/>05 00 (B) 10 0-0 (B)<br/>05 00 (B) 10 0-0 (B)<br/>05 00 (B) 10 0-0 (B)<br/>05 00 (B) 10 0-0 (B)<br/>05 00 (B) 10 0-0 (B)<br/>05 00 (B) 10 0-0 (B)<br/>05 00 (B) 10 0-0 (B)<br/>05 00 (B) 10 0-0 (B)<br/>05</pre>                                                                                                    |                                                  | ÷              |                |
| /CAISES/<br>A ID-5 B / IdocTope & Drad/Gaiss (WAIT. Liero<br>A ID-5 B / IdocTope & Drad/Gaiss (WAIT.<br>IdocTope & Barts Intrinser/Gaiss)<br>II B / IdocTope & B harts Intrinser/Gaiss<br>II D-00 N idocTope & B harts Intrinser/Gaiss<br>II D-00 N idocTope & B harts Intrinser/Gaiss<br>(DI D-1 ) IdocTope & B harts COMY & Harts<br>(DI D-2 ) IdocTope & B harts COMY & Harts<br>(DI D-2 ) IdocTope & Di La La Trinser/Gaiss<br>(DA D-2 ) IdocTope & Di D-0 N K K 10-0 F<br>(DA D-2 ) IdocTope & Di D-0 N K K 10-0 F<br>(DA D-2 ) IdocTope & Di D-0 N K K 10-0 F<br>(DA D-2 ) IdocTope & Di D-0 N K K 10-0 F<br>(DA D-2 ) IdocTope & Di D-0 N K K 10-0 F<br>(DA D-2 ) IdocTope & Di D-0 N K K 10-0 J<br>(DA D-2 ) IdocTope & Di D-0 N K K K 10-0 J<br>(DA D-2 ) IdocTope & Di D-0 N K K K K K K K K K K K K K K K K K K                                                                                                    | roue su                                          | iece<br>ir dis | l<br>que l     |
| A JANES D INDERGREG ON DERIVENTIAL (MARLEN INCOMENTAL OF AND A DESCRIPTION OF A DESCRIPTION OF A DESCRIPTION                                                                                                    |                                                  |                |                |
| RI B3 [Increage of about di resolut (relisor)<br>RI 13-04 NG [Increage de la barre anti-roulid]<br>II 20-04 NG [Increage de la barre anti-roulid]<br>II 20-02 II Souti da la transmission cota ponti<br>(J20-02 II) anti-roulid]<br>(J20-02 II) anti-roulid]<br>(J20-02 II) anti-roulid]<br>(J20-02 III) anti-roulid]<br>(J20-02 III) anti-roulid]<br>(J20-02 III) anti-roulid]<br>(J20-02 III) anti-roulid]<br>(J20-02 III) anti-roulid]<br>(J20-02 III) anti-roulid]<br>(J20-02 III) anti-roulid]<br>(J20-02 III) anti-roulid]<br>(J20-02 III) anti-roulid<br>(J20-02 III) anti-roulid]<br>(J20-02 III) anti-roulid]<br>(J20-02 III) anti-roul                                                                                                    | 11                                               |                |                |
| MI 13-MEN NO (Accregate de la barre anti-roulis)<br>MI 13-MEI 13 (Sortid de la transmission cots ponti<br>OI OJ (Dout les joints COW de la transmission<br>DEMAS/ DA ESCHARTS (DA ESCHARTS)<br>/ CONTENTS (DA ESCHARTS)<br>/ NOTE/ MI ST TI 20-F R N G K 25-G F<br>/NOTE/ MI ST TI 20-F R N G K 25-G G<br>/ NOTE CREMINISSING (DA ESCHARTS)<br>/ NOTE CREMINISSING (DA ESCHARTS)<br>/ NOTE CREMINISSING (DA ESCHARTS)<br>/ NOTE CREMINISSING (DA ESCHARTS)<br>/ NOTE CREMINISSING (DA ESCHARTS)<br>/ NOTE CREMINISSING (DA ESCHARTS)<br>/ NOTE CREMINISSING (DA ESCHARTS)<br>/ NOTE MI / II 20-DI 20-CQ FO<br>/ NOIL BE DI / II 20-DI 20-CQ<br>/ NOIL BE MI / II 20-DI 20-CQ<br>/ NOIL BE MI / II 20-DI 20-CQ<br>/ NOIL BE MI / II 20-DI 20-CQ<br>/ NOIL BE MI / OF OF<br>/ NOIL BE MI / OF OF<br>/ NOIL COL AN E L / OF<br>/ SOUL SE SPIE / OF OF OF<br>/ SOUL SE SPIE / OF OF OF<br>/ SOUL SE SPIE / OF OF OF<br>/ SOUL SE SPIE / OF OF OF<br>/ SOUL SE SPIE / OF OF OF<br>/ SOUL SE SPIE / OF OF OF<br>/ SOUL SE SPIE / OF OF OF<br>/ SOUL SE SPIE / OF OF OF<br>/ SOUL SE SPIE / OF OF<br>/ SOUL SE SPIE / OF OF OF<br>/ SOUL SE SPIE / OF OF<br>/ SOUL SE SPIE / OF OF OF<br>/ SOUL S                                                                                                    |                                                  |                |                |
| <pre>FILEPEST 12 (Borthé da La transmission cots pont (</pre>                                                                                                    |                                                  |                |                |
| OI OJ DE LIBOUE LAS JOINTS COMP de la CINARISSIO<br>LEBAS/ LA LIBOUE SALE SI<br>/CONTE CINARIS IN ENTINE SINCE SI<br>/CONTE CINARIS IN ENTINE<br>/MONEY M. SK 129-0 G J DENK X0-03<br>/MONEY M. SK 129-0 G J DENK X0-03<br>/MONEY M. SK 129-03<br>/MONEY M. SK 129-03<br>/MONEY M. SK                                                                                                    |                                                  |                |                |
| USBACY USACA 25-0 20-0 5 C<br>(CONTE.FUCEER E T T3 10-0 R H G K 12-0 0 5<br>(CONTE.FUCEERLEERS / L L1 10-0 C A K 20-0 5<br>(FUELETTE TE DIRECTION / L H 00 CA<br>(FUELETTE TE DIRECTION / L H 00 CA<br>(FUELETTE TE DIRE                                                                                                    | n (pour                                          | Adam           | 011<br>TVDD-0  |
| /CONTENTUEE/ E T T3 ISP-F R K G K ISP-G F<br>/NOUF/ (R) G K ISP-G G J ISP-K XP-G F<br>/NOUF/ (R) G K ISP-G G J ISP-K XP-G F<br>/NOUF/ (R) G K ISP-G T J ISP-G T J ISP-G T G<br>/SAUSE THE DETENTION (L E GL G-G)<br>/SILLETT BOTHERITES/ M D HL ISP-G T J ISP-G T G<br>/SAUSE ISP EARELANT. F ISP-G T J ISP-G T G<br>/TICE MAXETISSUUM/ F ISP-G T J ISP-G T G<br>/TICE MAXETISSUUM/ F ISP-G T J ISP-G T G<br>/TICE MAXETISSUUM/ F ISP-G T J ISP-G T G<br>/TICE MAXETISSUUM/ F ISP-G T J ISP-G T G<br>/MOII BE T // G G G G<br>/MOII BE T // G G G G<br>/MOII BE T // G G G G<br>/MOII BE T // G G G G<br>/MOII BE T // G G G G<br>/MOII BE H // G K G L<br>/MOII BE T // G K G K<br>/MOIUSE: I , R1 ;<br>CLISSIERE, LJ IL L ;<br>CONLISSE: T TS F , IS ILI I ;<br>CARDAM: GL GK E L ;<br>J ISPE F // G G W // K SPME ,<br>I ISPE F // G G W // K SPME ,<br>I ISPE F // G G W // K                                                                                                    | ASE: A                                           | 8 2            | TYPE-3         |
| MODULEY         (N)         (C)         (C)                                                                                                    | 1 CE ON                                          |                |                |
| /ACCUP_ (R) G K 23-2 G J 35-K X0-03<br>/ACCUP_ (R) G K 23-2 G J 35-K X0-03<br>/STRIESTED DIBBATCOV L B 25-C0 CO C<br>/SARABE ANTI-ROOLS/ M DHI 12-M3 91 20-09 08<br>/SARABE ANTI-ROOLS/ M DHI 12-M3 91 20-09 09<br>/TICS ANXETISSBURY F 25-06 T1 22-P 01<br>/TICS ANXETISSBURY F 25-06 T1 22-P 01<br>/TICS ANXETISSBURY F 25-06 T1 22-P 01<br>/TICS ANXETISSBURY F 25-06 T1 22-P 01<br>/TICS ANXETISSBURY F 25-06 T1 22-P 01<br>/NOIL BH 74/ OF 05 07<br>/NOIL BH 74/ OF 05 07<br>/NOIL BH 74/ OF 05 07<br>/NOIL BH 74/ OF 05 07<br>/NOIL BH 74/ OF 05 07<br>/NOIL BH 74/ OF 05 07<br>/NOIL BH 74/ OF 05 07<br>/NOIL CONTER H / OF 05 07<br>/NOIL CONTER H / OF 05 07<br>/NOIL STRIE H // OF 05 07<br>/NOIL STRIE H // OF 05 07<br>/NOIL STRIE H // OF 05 07<br>/NOIL STRIE H // OF 05 07<br>/NOIL STRIE // OF 05 07<br>/NOIL STRIE // OF 05 07<br>/N                                                                                                    | ASE: E                                           | KC             | TYPE-6 ,       |
| /STILLETTE DE DISETION/ L H GILGA. S<br>/STILLETTE DE DISETION/ L H GILGA. S<br>PARSE ANTI-ROULS/ M CH LIP-N2 120-07 09<br>/TICS ANCELETTE DE AAREA ANTI-ROULLY P DI 20-07 09<br>/TICS ANCELETTE DE AAREA ANTI-ROULLY P DI 20-07<br>/TICS ANCELETTE DE AAREA ANTI-ROULLY P DI 20-07<br>/CONTE EN / I EP-12 I EP-13 NP-07<br>/CONTE EN / GR OF<br>MODILE F / GR OF<br>/MOTI EN //<br>CONTESES: T T3 P , I2 IL I ;<br>CARDAN. OL ON E L ;<br>JOINT:<br>A EEVO, E SPHE, F ONITY , N EPME ,<br>IL CULL , LOWER J COMP.                                                                                                    |                                                  |                | TYPE-4 .       |
| <pre>/SBASE LATT.ROULS; / ADV MD ML ID-WJ DI 20-07 OB<br/>/SILLETT DE MARKA LATT.ROULS; / DI 20-07 OB<br/>/TICE AUXENTSSEUR/ F E0-07 TJ 2D-P Of<br/>/TICE AUXENTSSEUR/ F E0-07 TJ 2D-P Of<br/>/TICE MUCHTSSEUR/ F E0-07 TJ 2D-P Of<br/>/MOII BE // II P-13 T OP OD<br/>/MOII BE // OP OT<br/>/MOII BE // OP OT<br/>/MOII BE // OF OT<br/>/MOII BE // OF OT<br/>//MOII BE // OF OT<br/>//MOII BE // OF OT OT<br/>//MOII BE // OF OT OT<br/>//MOII BE // OF OT OT OT OT<br/>//MOII BE // OF OT OT OT OT OT OT OT OT OT OT OT OT OT</pre>                                                                                                    | ASEL L                                           | OC O           | C TYPE- (L1-L) |
| /BILLETTE DE BARES ANTI-ROULLY > DI 20-OF OF<br>/TERAMONTSSUM/ I 20-O TI 20-OF OF<br>/TERAMONTSSUM/ I 20-O TI 20-OI X0-OI<br>/TERAMONTSSUM/ I 20-OI X0-OI X0-OI<br>/X00IE EF D/ OF OF<br>/X00IE EF D/ OF OF<br>/X00IE EF D/ OF OF<br>/X00IE EF D/ OF OF<br>/X00IE F D/ OF OF<br>/X00IE F D/ OF<br>/X00IE F D/ OF<br>/X00IE F D/ OF<br>/X00                                                                                                    | ACE: NO                                          | HI D           | TYPE-S         |
| <pre>/TICE AMMORTISSUMW, P IN-OC T) IP-P Of<br/>/TRANSMISSION() I IP-J IP-OI J IP-I<br/>/CONTER CI/ IN IP-II I IP-II IP-II IP-OI<br/>/CONTER CI/ IN IP-II I IP-II IP-OI<br/>/NOII BEFA/<br/>/NOII BEFA/<br/>NOUDOSE R , RI;<br/>CONLISSERS L1 L ;<br/>CONLISSES: L1 L ;<br/>CONLISSES: L1</pre>                                                                                                    | Pasta i Pia                                      |                | TYPE-2         |
| /TEAMENISSION/ I IP-J YE-J YE-OJ ZP-I YE-OJ<br>/CONTE GU / II IP-I I FP-I XF-OI<br>/CONTE GU / II IP-I I<br>/CONT BE FI/ OF OF<br>/NOII BE FI/ OF OF<br>/NOII BE FI/ OF OF<br>/NOII BE FI/ OF OF<br>/NOII SE FI/<br>CLISSIERE, L2 LL L , I2 LL I ,<br>CONLISES: T TO F , L2 LL I ,<br>CONLISES: T TO F , L2 LL I ,<br>CONLISES: T TO F , L2 LL I ,<br>CONLISES: T OF CONT , K SPKE ,<br>I SPKE , L OF OF J CONV ,<br>SPKE , L OF OF J CONV ,                                                                                                    |                                                  |                | TYPE- (F-T3)   |
| /contrest, il IP+13 i IP+11 XP-01<br>/b011 BF/ OF 06<br>/b011 BF/ OK 06<br>/b013 BF/ OK 06<br>Clisters(L2 11 L ;<br>COULISES; T T3 P , 12 11 I ;<br>CARDAN, OL OK H L ;<br>JOINT:<br>A REFO, E SPHE, F CMNTY, N SPME,<br>I CTLT - LOWER - 3 COMY.                                                                                                    |                                                  |                | TYPE-2 ,       |
| /ACTI BELL/ Corp.<br>/HOII BELL/ Corp.<br>/HOII BELH/ COR OL<br>OKOUTOS R. FL ;<br>CUISSIERS, L2 LL L ;<br>COULISES: T TS F , L2 LL I ;<br>COULISES: T TS F , L2 LL I ;<br>COULISES: T S PRE .<br>F UNITY . K SPME .<br>I SPME . L COMM . J COMM .                                                                                                    |                                                  |                | TYPE- (I1-I)   |
| /WOII EN H/ OK OL<br>NOEUDO: R , R1 ;<br>COULSEISE: L L L ;<br>COULSEISE: L L L ;<br>COULSEISE: L L L ;<br>COULSEISE: L ;<br>CARDAN: OL OK H L ;<br>J CELL ; L COURT ; K SPME ,<br>I CELL ; COURT ; S COUP.                                                                                                    |                                                  |                |                |
| NOEUDS: R , R1;<br>CLISTERE, L3 11 L ;<br>COULISEES: T T3 F , 12 11 I ;<br>CARMAN OL OK H L ;<br>JOINTS:<br>A REFO. E SOME F UNITY , N SPME ,<br>1 CENE J TRAM J COMP.                                                                                                    |                                                  |                | i              |
| GLISSTERE, LJ 11 L , 12 11 I ,<br>COULSSES: T T3 F , 12 11 I ,<br>CARRAN OL OK H L ,<br>JOINTT:<br>A REFO. E SOME F UNITY K SPKE ,<br>1 CENE L TRAN J CONV.                                                                                                    |                                                  |                |                |
| COULSESSIT TS F, I2 IL I ;<br>CARDAN: OL OK E L ;<br>JOINTS:<br>A REFO. E STRE. F UNIV. N STATE.<br>I STRE. I COMM. J COMM.                                                                                                    |                                                  |                |                |
| CARDAN: OLON H L ;<br>JOINTS:<br>A BENO, B STME, F UNIV, N STME,<br>IL CYLI, I COMV, J COMV,<br>L STME, L TRAN.                                                                                                    |                                                  |                |                |
| JOINTE:<br>A REVO, E SPHE, F UNIV, N SPHE,<br>IL CYLI, I CONV, J CONV,<br>L SPHE, LL TRAN.                                                                                                    |                                                  |                |                |
| A REVO, E SPHE, F UNIV, K SPHE,<br>IL CYLI, I CONV, J CONV,<br>L SPHE, LI TRAN.                                                                                                    |                                                  |                |                |
| L SPHE . LI TRAN .                                                                                                    |                                                  |                |                |
|                                                                                                    |                                                  |                |                |
| MI REVO D STAFE DI CANTY                                                                                                    |                                                  |                |                |
| TJ CYLI .<br>K REVO ;                                                                                                    |                                                  |                |                |
|                                                                                                    |                                                  |                |                |
| Fig 12 The first part of the                                                                                                    | ~ ~                                              |                | T (71          |

### ANNALS OF THE ORADEA UNIVERSITY Fascicle of Management and Technological Engineering ISSUE #1, MAY 2013, http://www.imtuoradea.ro/auo.fmte/

The second part of the SYSART generated file takes in to account the links between the coordinates points defined in to the first part os the SYSART file.

| POINTS:                                                                         |
|---------------------------------------------------------------------------------|
| /Ancrace avant du bras our calsse/                                              |
| A -6.55 -372.09 27.32                                                           |
| /Ancrace arriere du bras sur caisse/                                            |
| 8 253 -356.00 31.1                                                              |
| /Point de fixation de l'amortinneur sur la cainne/                              |
| P 46 -592.6 650.18                                                              |
| /Ancrade du resport sur la calsse/                                              |
| R1 45.5 -592.05 644.71                                                          |
| /Debut du ressort sur la caisse/                                                |
| R3 145.086 -592.85 635.622                                                      |
| /Centre gauche de rotation de la barre anti-roulig/                             |
| N1 264 -546 3 91                                                                |
| /Centre droit de rotation de la barre anti-roulio/                              |
| N2 264 546.3 91                                                                 |
| /Ancrage de la biellette de barre anti-roulis sur le bras/                      |
| P 75.108 -563.812 435.384 .                                                     |
| /Embout de la barre anti-roulis/                                                |
| P1 61.621 -546.3 161.265 .                                                      |
| /Sortie gauche de la transmission cote pont/                                    |
| 11 -11.6 -198.464 147                                                           |
| /Sortie droite de la transmission cote pont/                                    |
| 12 -11.6 188.464 147                                                            |
| /Foint de passage gauche de la cremaillere dans le boitier/                     |
| L1 177.5 -234 108.5 .                                                           |
| /Point de passage droit de la cremaillere dans le boitier/                      |
| L2 177.5 234 108.5                                                              |
| /Centre de la rotule inferieure du porte-fusee/                                 |
| B -10.618 -737.466 27.27 .                                                      |
| /Foint de l'axe d'amortisseur sur le porte-fusee/                               |
| T 1.336 -615.832 160.75 .                                                       |
| /Andrage du ressort sur le porte-fusee/                                         |
| R 31.274 -599.46 400.025 .                                                      |
| /Centre de la rotule de direction/                                              |
| X 139.498 -708.98 115.754 .                                                     |
| /Pied de la perpendiculaire abaisses de l'axe d'amortisseur sur l'axe de fures/ |
| C 1.336 -615.832 160.75 ,                                                       |
| /Centre de roue/                                                                |
| K 1.738 -765.036 161.933 ,                                                      |
| /Centre du toint de transmission cote roue/                                     |
| J 1.563 -700.039 161.418 ,                                                      |
| /Embout de cremaillare/                                                         |
| L 177.5 -334 108.5 ,                                                            |
| ar armany results and the                                                       |
| Fig. 13 The second part of the SVSART file                                      |
| rig. 15. The second part of the STSART file                                     |

After finishing the steps we will get a full controlled virtual motion kinematics that can be edited and modified for the future models/projects.

## III. CONCLUSION

The results, depending on the design of the chassis, in kinematic and elastokinematic toe-in and camber changes which can be used to compensate for unwanted changes in lateral forces, particularly in the case of multi-link suspensions.

The resulted model after the computing steps has the capacity of replicating and checking the kinematics model with the real movement of the assembly/ auto vehicle pieces.

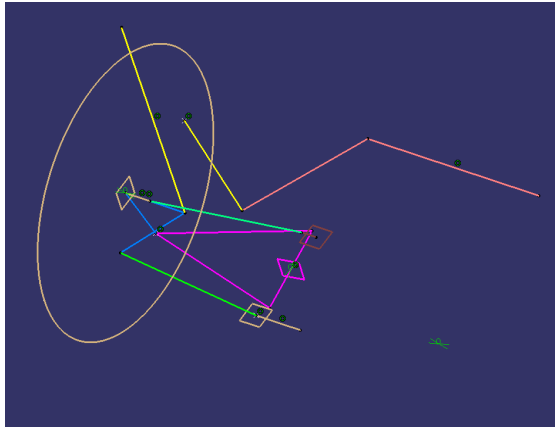

Fig. 14. Kinematics model for the left front axle

This model can also be used to be imported in others CAD or CAE programs who can insert also an accurate 3D model of the assembly or subassembly to be simulated.

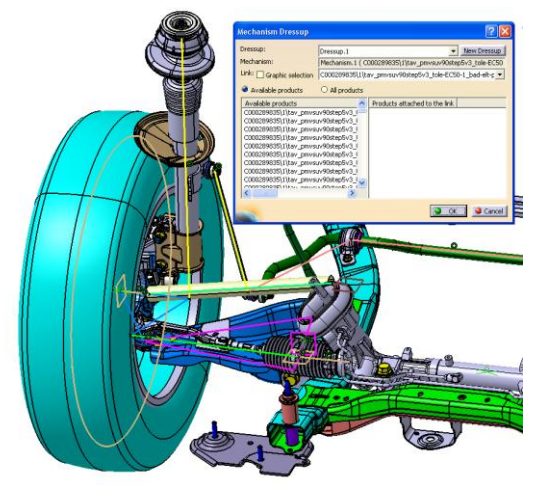

Fig. 15. Kinematics connection usages

#### ACKNOWLEDGMENT

This work was partially supported by the strategic grant POSDRU/88/1.5/S/50783 (2009) of the Ministry of Labor, Family and Social Protection, Romania, cofinanced by the European Social Fund - Investing in people.

#### REFERENCES

- [1] Jörnsen Reimpell, Helmut Stoll and Jürgen W. Betzler "The Automotive Chassis: Engineering Principles", 2nd ed., Butterworth-Heinemann, pp. 13-161
- T. W. Wright "Kinematics, Kinetics and Statics With Applications", [2] 7th ed., pp22
- [3] R. Andrzejewski and J. Awrejcewicz "Nonlinear Dynamics of a Wheeled Vehicle'', pp. 18
  [4] Hans B. Pacejka "Tyre and Vehicle Dynamics", pp. 2
- F. Reuleaux "The Kinematics of Machinery. Outlines of The [5] Theory of Machines", 1876, pp. 51
- Michael Costin and David Phipps "Racing and Sports Car. Chasis [6] Design", pp. 7
- [7] Alexandru Avrigeanu and Razvan Bujoaica "Virtual simulations iterations", Laboratory of University of Pitesti 2012
- [8] Alexandru Avrigeanu and Razvan Bujoaica "Results of Kinematik calculations", Laboratory of University of Pitesti 2012